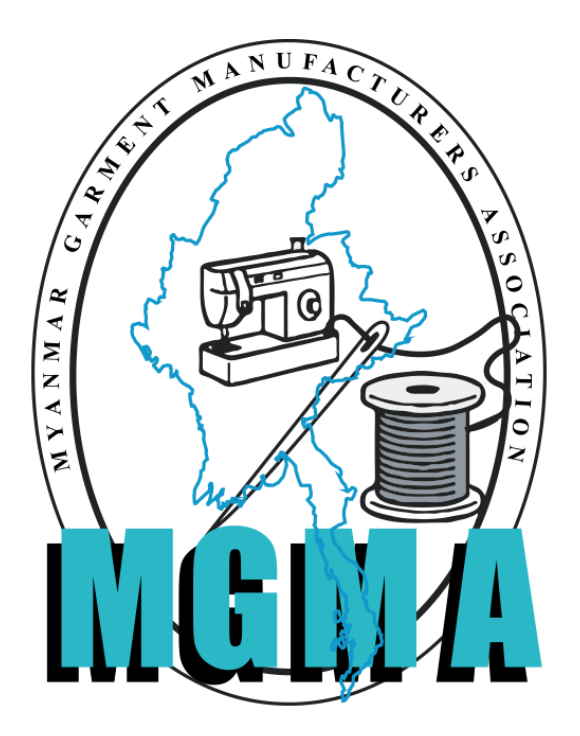

Instruction for Import License Recommendation

MGMA Online Portal System

Instruction for Import License Recommendation (3.1 Version)

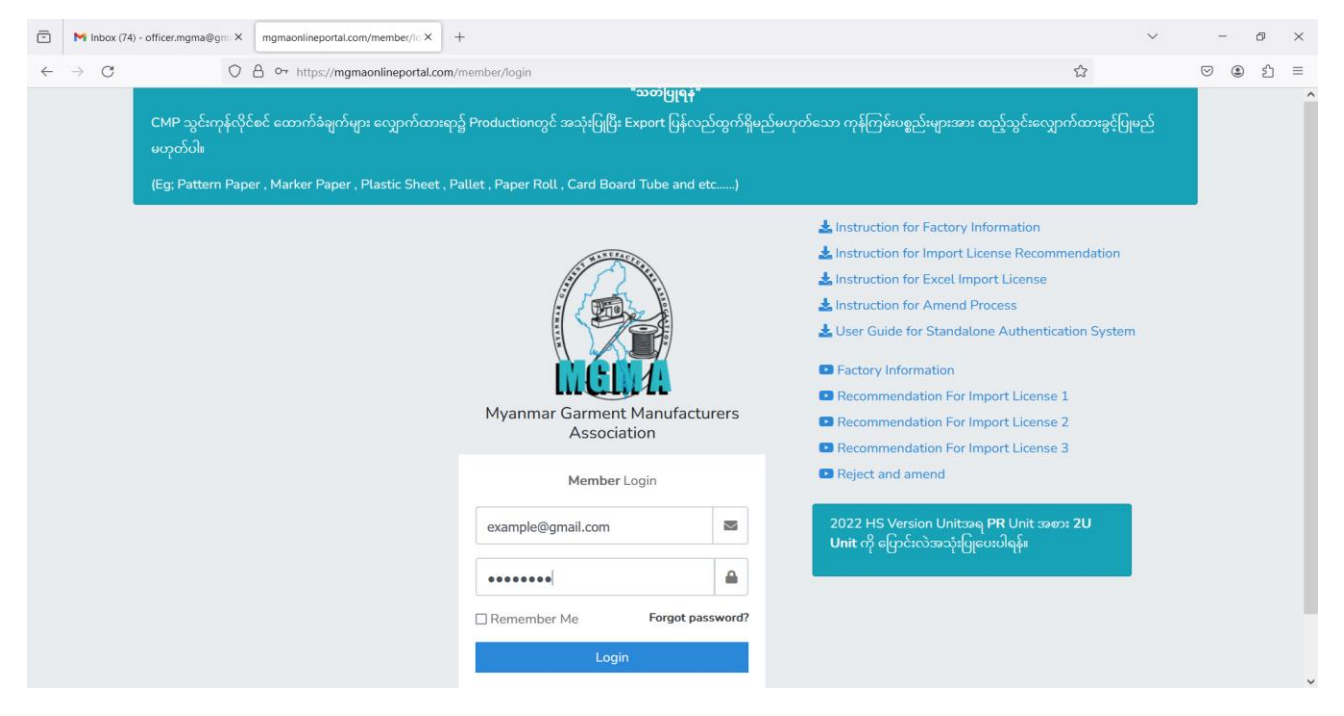

– Username နှင့် Password ဖြင့်ဝင်ရန်။

| https://mgma-stag                                    | ing-kd6se.c | ndigitalocea                     | n.app/member/appli                                             | cations       |                 |                               |              |                                 |                               | A               | \$ C                                  | €= (                    | ¢۲ 🕀     |
|------------------------------------------------------|-------------|----------------------------------|----------------------------------------------------------------|---------------|-----------------|-------------------------------|--------------|---------------------------------|-------------------------------|-----------------|---------------------------------------|-------------------------|----------|
|                                                      | =           |                                  |                                                                |               |                 |                               |              |                                 |                               | © MSK           | MYANMAI                               | R COMPAN                |          |
|                                                      |             |                                  |                                                                |               |                 |                               |              |                                 |                               |                 | ٥                                     | New App                 | lication |
|                                                      | All         | Norma                            | al Express                                                     |               |                 |                               |              |                                 |                               |                 |                                       |                         |          |
| ppucations                                           | A11.4       | and a state of the second        |                                                                | oto 🕜         | Dejected        | Den                           | ding Ch      | ocked by MGM/                   | Becon                         |                 | pproved 3                             |                         |          |
| mend Applications                                    |             | Application                      | incompt                                                        | ete           | Rejected        | Pen                           |              | ecked by MGMA                   | Resen                         |                 | ppiored C                             |                         |          |
| mend Applications                                    |             | application                      |                                                                | ette 💽        | Rejected        | Pen                           | in ing Ch    | ecked by MGMP                   | Resen                         |                 |                                       | Search                  | - 1      |
| mend Applications<br>ompany Information<br>3 Balance | A           | pp ID                            | incompt                                                        |               | Rejected        |                               |              | ecked by Mamp                   | Resen                         |                 |                                       | Search                  |          |
| mend Applications<br>ompany Information<br>G Balance | No          | pp ID<br>MGMA<br>App id          | MOC Reg No                                                     | Licence       | Licence<br>Date | CIF                           | Created Date | Rejected<br>Date                | Resend<br>Date                | Payment<br>Date | Export<br>Items<br>(Quantity)         | Search<br>MOC<br>Commer | ıt       |
| mend Applications<br>ompany Information<br>3 Balance | No<br>1     | pp ID<br>MGMA<br>App id<br>21333 | MOC Reg No<br>4c0ebc7e-<br>d9d4-474f-<br>8b27-<br>5f439ed25575 | Licence<br>No | Licence<br>Date | CIF<br>Value<br>469200<br>USD | Created Date | Rejected<br>Date<br>26/jun/2023 | Resend<br>Date<br>26/Jun/2023 | Payment<br>Date | Export<br>Items<br>(Quantity)<br>View | Search<br>MOC<br>Commer | nt<br>Ap |

- လိုင်စင်လျှောက်မည်ဆိုပါက New Application နှိပ်ရန်။

Instruction for Import License Recommendation (3.1 Version)

#### Step (1) – Order Information:

| S Myanmar Garments      | × +                                                                                        | - o ×                       |
|-------------------------|--------------------------------------------------------------------------------------------|-----------------------------|
| ← C 🕆 https://mgma-stag | jing-kd6se.ondigitalocean.app/member/applications/step_one                                 | A tr 📬 🔞 👒 🏈                |
|                         | =                                                                                          | Sk myanmar company limited. |
|                         | 1-Order Information > 2-Export Items > 3-Import Items > 4-Consumption Ratio > 5-Supporting | g Documents >               |
| III Applications        | Order Information                                                                          | <b>a</b><br>*               |
| Amend Applications      | Currency for Import/Export Items : USD                                                     | +                           |
| Company Information     | Total FOB Value : 0.00 USD                                                                 |                             |
| 🙆 KG Balance            | Total CMP Value : 0.00 USD                                                                 |                             |
|                         | Total CIF Value : 0.00 USD                                                                 |                             |
|                         | Import/Export Items                                                                        |                             |
|                         |                                                                                            | C                           |
|                         | How many types of Export Items: 123                                                        | - E                         |
| Diagon Ch               |                                                                                            |                             |

- Please Choose USD Or EUR.

| ి 🗖 🗅 Myanmar Garments        | x +                                                                                            | -                                      | 0 | ×       |
|-------------------------------|------------------------------------------------------------------------------------------------|----------------------------------------|---|---------|
| ← C 🗄 https://mgma-staging-kd | 6se.ondigitalocean.app/member/applications/step_one                                            | ~~~~~~~~~~~~~~~~~~~~~~~~~~~~~~~~~~~~~~ |   | 0       |
|                               | Import/Export Items                                                                            |                                        | * | Q<br>•  |
|                               | How many types of Export Items : 123                                                           |                                        |   | il<br>O |
|                               | Total Quantity of Export Items : 2700                                                          |                                        | I | •       |
|                               | How many types of Import Items: 123                                                            |                                        |   | +       |
|                               | Import Items Information                                                                       |                                        |   |         |
|                               | Type of Import Items :<br><sup>®</sup> Fabric & Accessories<br><sup>O</sup> Yarn & Accessories |                                        |   |         |
|                               |                                                                                                |                                        |   |         |

- Export Item, Export Quantity and Import Items များ ရိုက်ထည့်ရန်။
- Type of Import Items ရွေးရန်။

#### Instruction for Import License Recommendation (3.1 Version)

| <b>ا</b> ا     | JU | Myanmar Garments    | х       | +                                                 |                     |                   |    |   |   |      |   |          | U | × |
|----------------|----|---------------------|---------|---------------------------------------------------|---------------------|-------------------|----|---|---|------|---|----------|---|---|
| $\leftarrow$ ( | ;  | https://mgma-stagir | ng-kd6s | e.ondigitalocean.app/member/applications/step_one |                     |                   | Aø | ☆ | Ф | \$_≡ | Ē | <b>~</b> |   | 0 |
|                |    |                     |         |                                                   |                     |                   |    |   |   |      |   |          | * | Q |
|                |    |                     |         |                                                   |                     |                   |    |   |   |      |   |          |   |   |
|                |    |                     |         | Supplier Information                              |                     |                   |    |   |   |      |   |          |   |   |
|                |    |                     | 1.1     |                                                   |                     |                   |    |   |   |      |   |          |   |   |
|                |    |                     |         |                                                   | Seller Name :       |                   |    |   |   |      |   |          |   | 1 |
|                |    |                     |         |                                                   |                     |                   |    |   |   |      |   | J        |   | 0 |
|                |    |                     |         |                                                   | Seller Address :    |                   |    |   |   |      |   |          |   | 0 |
|                |    |                     |         |                                                   |                     |                   |    |   |   |      |   |          |   | - |
|                |    |                     |         |                                                   | Seller Country :    | AFGHANISTAN       |    |   |   |      | * |          |   |   |
|                |    |                     |         |                                                   |                     |                   |    |   |   |      |   |          |   | + |
|                |    |                     |         |                                                   | Country of Origin : | Multiple Selected |    |   |   |      |   |          |   |   |
|                |    |                     |         |                                                   |                     |                   |    |   |   |      |   |          |   |   |
|                |    |                     |         |                                                   | Port of Loading :   |                   |    |   |   |      |   |          |   |   |
|                |    |                     |         |                                                   |                     |                   |    |   |   |      |   |          |   |   |

- Supplier Information အဆင့်တွင် Seller Name နှင့် Seller Address အား ရိုက်ထည့်ရန်။
- Border License လျှောက်ထားပါက Seller Address တွင် Branch Office Name and Address ထည့်ရန်။ (ဥပမာ – Korea မှ တင်သွင်းမည့် ကုန်ကြမ်းပစ္စည်းများအား China မှ တဆင့် တင်သွင်း မည်ဆိုပါ က China Branch Office ထည့်ရန်လိုအပ်ပါသည်။)
- Seller Country , Country of Origin and Port of loading နိုင်ငံများအား Dwon Arrow မှ တဆင့်ရွေးချယ်ရန်။

#### Remark;

- South Korea နိုင်ငံအား Korea,Republic Of ဟု ပြောင်းလဲရွေးချယ်ရန်။
- Hong Kong (China) အား Chinese Hong Kong ဟု ပြောင်းလဲရွေးချယ်ရန်။

Instruction for Import License Recommendation (3.1 Version)

| Myanmar Garments              | x +                                                 |                    |                                                                    |         |         |       |    |   | -                                       | Ō | Х         |
|-------------------------------|-----------------------------------------------------|--------------------|--------------------------------------------------------------------|---------|---------|-------|----|---|-----------------------------------------|---|-----------|
| ← C 🖞 https://mgma-staging-kd | 6se.ondigitalocean.app/member/applications/step_one |                    |                                                                    | A»      | ☆       | ()    | ٢Ì | Ē | ~~~~~~~~~~~~~~~~~~~~~~~~~~~~~~~~~~~~~~~ |   | 0         |
|                               |                                                     |                    |                                                                    |         |         |       |    |   |                                         |   | Q         |
|                               | Buyer Information                                   |                    |                                                                    |         |         |       |    |   |                                         |   | •         |
|                               |                                                     |                    |                                                                    |         |         |       |    |   |                                         |   | •         |
|                               |                                                     | Buyer Name :       | MSK MYANMAR COMPANY LIMITED.                                       |         |         |       |    |   |                                         |   | <u>åľ</u> |
|                               |                                                     |                    |                                                                    |         |         |       |    |   | í                                       |   | 0         |
|                               |                                                     | Buyer Address :    | No.(25), Seiktha Thukha Street, (7) Quarte<br>Region.MYANMAR 11051 | er, Hla | aing, Y | angon |    |   |                                         |   | 0         |
|                               |                                                     |                    |                                                                    |         |         |       |    |   |                                         |   | 7         |
|                               |                                                     |                    |                                                                    |         |         |       |    |   |                                         |   |           |
|                               |                                                     |                    |                                                                    |         |         |       |    |   | 1                                       |   | +         |
|                               |                                                     | Country of Buyer : | Myanmar                                                            |         |         |       |    |   |                                         |   |           |
|                               |                                                     |                    |                                                                    |         |         |       |    |   | -                                       |   |           |
|                               |                                                     |                    |                                                                    |         |         |       |    |   |                                         |   |           |

– Buyer Information သည် ဖြည့်ရန်မလိုပါ ။ System မှ အလိုအလျောက်ပေါ် နေမည်ဖြစ်သည်။

| 🔮 🗖 Myanmar Garments x +                                                                    |             | -  | 0 | $\times$ |
|---------------------------------------------------------------------------------------------|-------------|----|---|----------|
| ← C <sup>⊕</sup> https://mgma-staging-kd6se.ondigitalocean.app/member/applications/step_one |             | ~~ |   | •        |
| Other Information                                                                           |             |    | * | Q<br>()  |
| Is Border or Oversea :                                                                      | Oversea     |    |   | ±        |
| Licence Type :                                                                              | Normal      | -  |   | ۵<br>ه   |
| Import Section :                                                                            | СМР         |    |   | -        |
| Method of Transport :                                                                       | СМР         | -  |   | +        |
| Mode of Transport:                                                                          | Air × Sea × |    |   |          |
| Method Import According to Incoterms :                                                      | CIF         | -  |   |          |
| Place/ Port of Discharge:                                                                   | Yangon      |    |   |          |

#### I. Other Information : If your application is Oversea License,

- (1) Please choose **Oversea** in "Is Border or Oversea".
- (2) Please choose Normal in "License Type".
- (3) Please choose CIF in "Method Import According to Incoterms."
- (4) Please choose Yangon in "Place / Port of Discharge".

Instruction for Import License Recommendation (3.1 Version)

| 2 🗖 | Myanmar Garments | × +                                                             |                                |        |                      |    |   | -        | 0 | $\times$              |
|-----|------------------|-----------------------------------------------------------------|--------------------------------|--------|----------------------|----|---|----------|---|-----------------------|
| ← C | https://mgm      | a-staging-kd6se.ondigitalocean.app/member/applications/step_one |                                |        | Q A <sup>®</sup> ☆ 0 | £≡ | Ē | <b>~</b> |   | <b>Q</b>              |
|     |                  |                                                                 |                                |        |                      |    |   |          | ^ | Q                     |
|     |                  | Other Information                                               |                                |        |                      |    |   |          |   | <ul> <li>₽</li> </ul> |
|     |                  |                                                                 | Is Border or Oversea :         | Border |                      |    | Ŧ |          |   | <u>x</u>              |
|     |                  |                                                                 | Licence Type :                 | Border |                      |    | Ŧ |          |   | с<br>5                |
|     |                  |                                                                 | Import Section :               | CMP    |                      |    | Ŧ |          |   | -                     |
|     |                  |                                                                 | Method of Transport :          | CMP    |                      |    | Ŧ |          |   | +                     |
|     |                  |                                                                 | Mode of Transport:             | Road × |                      |    |   |          |   |                       |
|     |                  | Method In                                                       | nport According to Incoterms : | DAP    |                      |    | v |          |   |                       |
|     |                  |                                                                 | Border Trade :                 | Muse   |                      |    | * |          |   |                       |
|     |                  |                                                                 | Place/ Port of Discharge:      | Mu se  |                      | ٣  |   |          |   |                       |

#### II. Other Information : If your applicatiion is Border License,

- (1) Please choose Border in "Is Border or Oversea".
- (2) Please choose Border in "License Type".
- (3) Please choose DAP in "Method Import According to Incoterms"
- (4) Please choose **Muse, Myawaddy, Lewjel, Kanpitetee, Myitkyina** and etc.. in "Border Trade".
- (5) Please choose **Mu Se , Myawadi, Lewjel, Kanpitetee, Myitkyina and etc..** in "Place / Port of Discharge".

|         | O YES ● NO<br>Do you want to apply chemical :<br>Save & Continue > |    |
|---------|--------------------------------------------------------------------|----|
| 0       |                                                                    | 17 |
| Log out | Copyright © 2023-2024 myanmargarments.org. All rights reserved.    | \$ |

– **If you not apply Chemical:** Do you want to apply Chemical တွင် No. ကို ရွေးရန်။

Instruction for Import License Recommendation (3.1 Version)

|           | Do you want to apply chemical :<br>Reference No:                | ©YES ○ NO |   |
|-----------|-----------------------------------------------------------------|-----------|---|
| 0         | Save & Co                                                       | ontinue > | 0 |
| 占 Log out | Copyright © 2023-2024 myanmargarments.org. All rights reserved. |           | ¢ |

#### III. If you apply Chemical:

- Do you want to apply chemical တွင် "Yes" ကို ရွေးရန်။
- Reference No. Box ကျလာပါကသက်ဆိုင်ရာဌာနမှ ထုတ်ပေးသည့် Reference No. အားရိုက်ထည့်ရ မည်ဖြစ်ပြီး **"Save & Continue"** နှိပ်ရန်။
- မှတ်ချက်။ ။၂ဝ၂၁ ခုနှစ် ဇန်နဝါရီလ ၅ ရက်နေ့နောက်ပိုင်းမှစ၍ စက်ရုံများအနေဖြင့် သက်ဆိုင်ရာဌာနတွင် Chemical ထောက်ခံချက် သွားရောက်လျှောက်ထားလျှင် သက်ဆိုင်ရာဌာနမှ Reference No. ပြန်လည်ထုတ်ပေးမည်ဖြစ်ပါသည်။

| 🔮 🗖 🗋 Myanmar Garments | x +                                                                                                    |   | o ×     |
|------------------------|----------------------------------------------------------------------------------------------------|---|---------|
| ← C 🗈 https://mgma-sta | ging-kdőse.ondigitalocean.app/member/applications/step_two/21336 🛛 🏠 🗇 🗘 🕫                                       |   | 💋       |
|                        | 1-Order Information > 2-Export Items > 3-Import Items > 4-Consumption Ratio > 5-Supporting Documents > 6-Payment |   | • Q     |
| IE Applications        | Export Item 1                                                                                                    |   | 0       |
| Amend Applications     | Export Gender Ladies                                                                                             | • | •       |
| Company Information    | Product Type Detail: Blouse                                                                                      | • | _       |
| 🖉 KG Balance           | Number of Unites/Sets: 10000 U                                                                                   | • | +       |
|                        | Unit FOB Price : 20                                                                                              |   |         |
|                        | Unit CMP Price : s                                                                                               | • |         |
|                        | Upload Item Image: Upload Export file Browse                                                                     | • |         |
|                        | < Back Save > Continue >                                                                                         |   |         |
| ☐→ Log out             | Copyright © 2023-2024 myanmargarments.org. All rights reserved.                                                  |   | ۲<br>به |

Step (2) – Export Items:

Export Gender, Product Type Details and Number of Unites များအား Down Arrow List မှ ရွေးပြီးလျှင် **Save Button** အားနှိပ်ရန်။

Instruction for Import License Recommendation (3.1 Version)

#### Step (3) – Import Items:

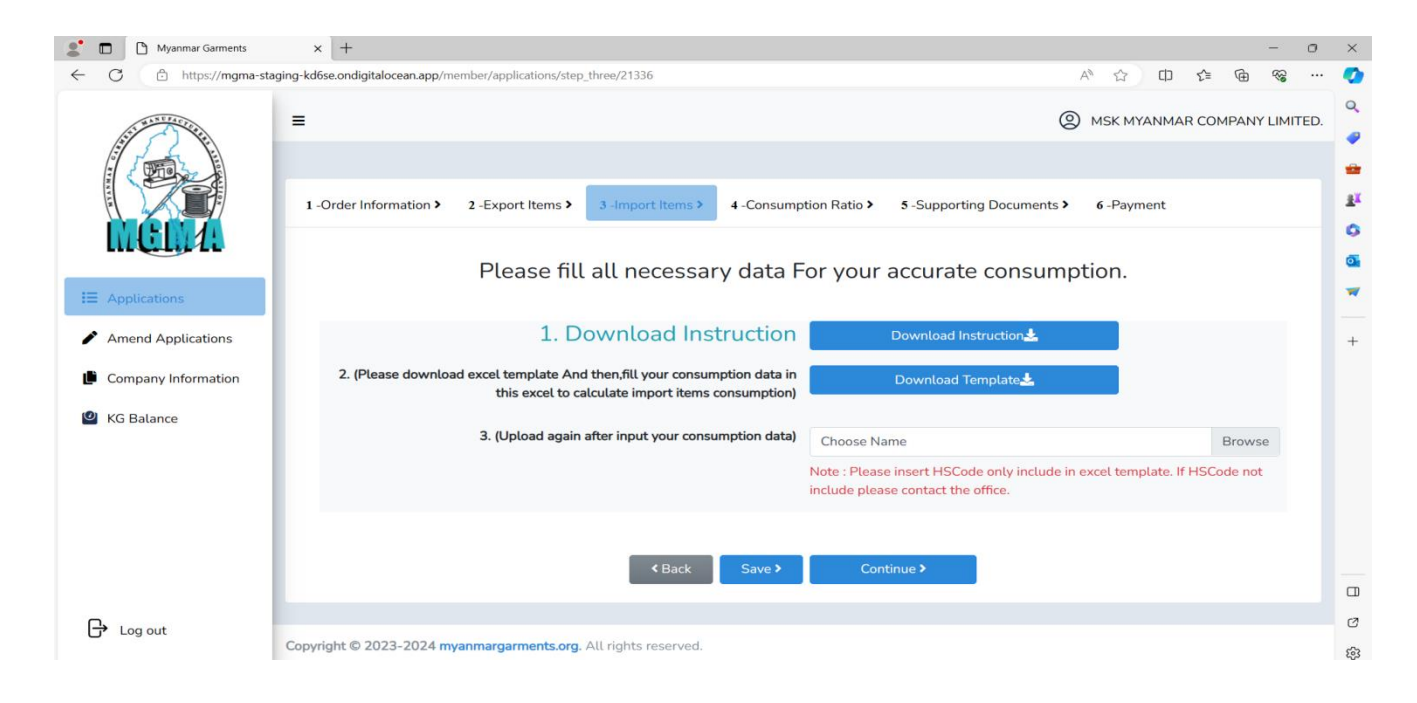

- No Changes in this step.

| ر د ⊟                                                                                                    | ⇒ v ∓                                          |                 |                                      |                                   |                   | consumption_    | 2024_01_19                 | [Compatibilit                 | y Mode] - Excel                | I                                          |                     |                                                                                                    | Sign in 🖬 🗕                              | οx                         |
|----------------------------------------------------------------------------------------------------|------------------------------------------------|-----------------|--------------------------------------|-----------------------------------|-------------------|-----------------|----------------------------|-------------------------------|--------------------------------|--------------------------------------------|---------------------|----------------------------------------------------------------------------------------------------|------------------------------------------|----------------------------|
| File Hon                                                                                                    | ne Insert Page La                              | ayout Form      | ulas Data Review                     | v View Help                       | Q Tell me wi      | nat you want to |                            |                               |                                |                                            |                     |                                                                                                    |                                          |                            |
| Paste<br>Clipboard                                                                                                    | y v<br>mat Painter<br>d Fs                     |                 | 11 ▼ A A                             | ×≪ = = *<br>: = = :<br>A          | eb Wrap Text      | enter ~         | eneral<br>5 ~ % s<br>Numbe | v €.0 .00<br>.00 →.0<br>er [5 | Conditional Fr<br>Formatting ~ | ormat as Cell<br>Table ~ Styles ~<br>tyles | Insert Delete For   | The function of the function of the function | X Find & Add-ins<br>r > Select > Add-ins | ^                          |
| B9                                                                                                    | - I X 🗸                                        | $f_X$           |                                      |                                   |                   |                 |                            |                               |                                |                                            |                     |                                                                                                    |                                          | ~                          |
| ⊿B                                                                                                    | с                                              | D               | E                                    | F                                 | G                 | н               | 1                          | J.                            | к                              | L                                          | м                   | N                                                                                                    | 0                                        | P                          |
| 1 *HS Code<br>2 3702559000                                                                                                    | *HS Code-Description<br>100 % Polyester Fabric | *Main Unit<br>M | *Import Item Category<br>Main Fabric | *Import Item<br>100 % Polyester F | Import Item-Other | *Unit Price     | *Quantity<br>10000         | *Total Price<br>1500          | Width of Fabric                | Unit of Width                              | Unit of Width Other | *Consumption Detail Unit                                                                                                    | consumption-1-Ladies-Blouse<br>10000     | Usage<br>1 အဓိကပ်ပ         |
| 4 6101900000                                                                                                    | Thread (1U=5000 M)                             | U               | Accessories                          | Thread (1U=5000                   | M)                | 0.6             | 200                        | 12                            | 0                              |                                            |                     | M                                                                                                    |                                          | 100 အပ်ချည်                |
| 5 6401991000                                                                                                    | Snap Button<br>Main Label                      | 20              | Accessories                          | Snap Button                       |                   | 0.2             | 20000                      | 400                           | 0                              |                                            |                     | 20                                                                                                    |                                          | 1 နှင့်ကြယ်<br>1 ထိုးလိုပ် |
| 4<br>9<br>10<br>11<br>12<br>13<br>14<br>15<br>16<br>17<br>18<br>19<br>70<br>71<br>22<br>23<br>24<br>25<br>26<br>27<br>28<br>30<br>31<br>32<br>33<br>34<br>35<br>36<br>37<br>37<br>38<br>39<br>39<br>30<br>30<br>30<br>30<br>30<br>30<br>30<br>30<br>30<br>30 |                                                |                 |                                      |                                   |                   |                 |                            |                               |                                |                                            |                     |                                                                                                    |                                          |                            |
| 38                                                                                                    |                                                |                 |                                      |                                   |                   |                 |                            |                               |                                |                                            |                     |                                                                                                    |                                          |                            |
|                                                                                                    | HS CODE & Descrip                              | ption & Unit    | Import item & C                      | Consumption ra                    | tio (+)           |                 |                            |                               |                                | •                                          |                     |                                                                                                    |                                          | •                          |
| Ready Scroll L                                                                                                    | ock                                            |                 |                                      |                                   |                   |                 |                            |                               |                                |                                            |                     |                                                                                                    | ⊞ ⊡                                      |                            |

- Sample For Consumption Excel File. (FYI).

Instruction for Import License Recommendation (3.1 Version)

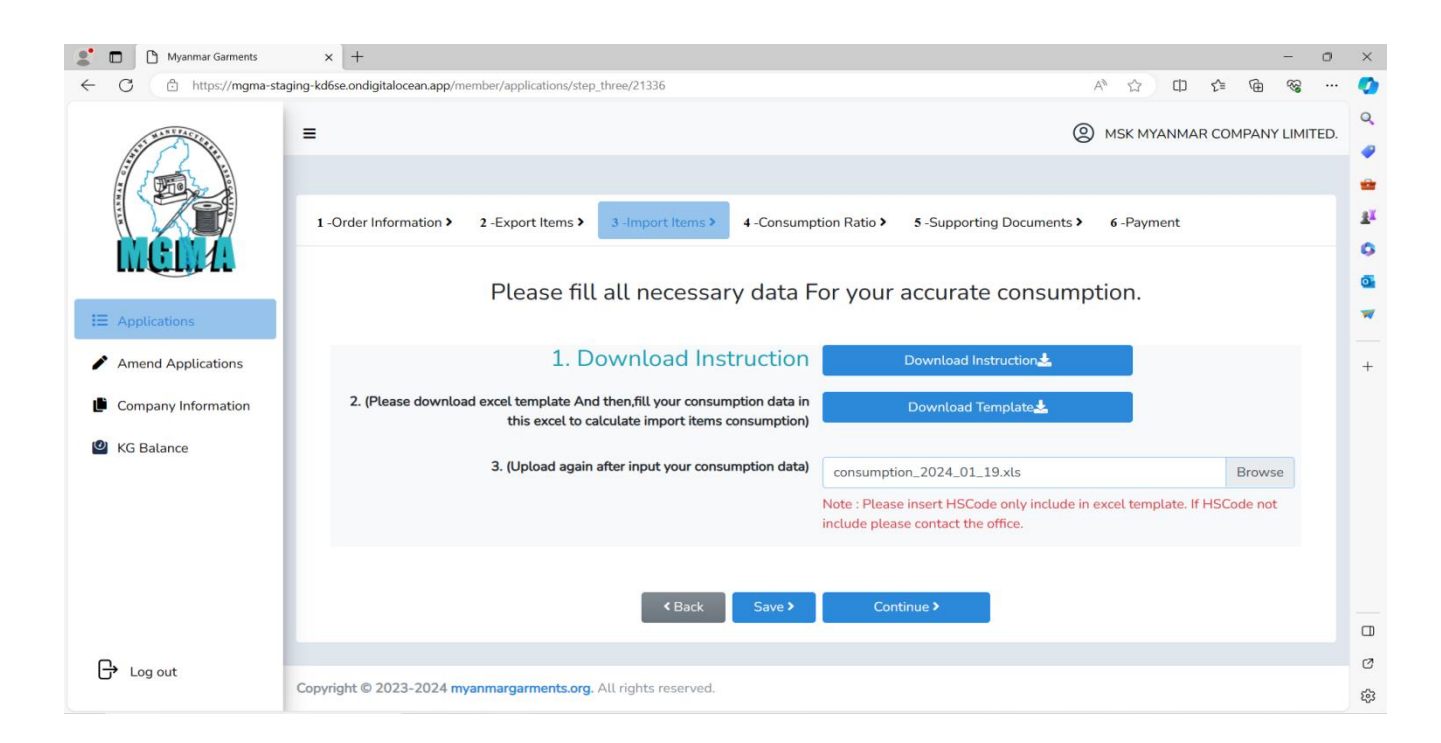

- Browse အားနှိပ်၍ Excel File တွဲပြီးလျှင် **Save Button** အားနှိပ်ရန်။

| Myanmar Garments         | × +        |                         |                              |             |                    |               |                             |             |                       |   |                |   | _  | 0 | ×          |
|--------------------------|------------|-------------------------|------------------------------|-------------|--------------------|---------------|-----------------------------|-------------|-----------------------|---|----------------|---|----|---|------------|
| C https://mgma-staging-k | d6se.ondi  | gitalocean.app/membe    | er/applications/step_fo      | ur/21336    |                    |               |                             |             | A* 🖒                  | ¢ | £^≡            | œ | ~~ |   | •          |
| MCLA                     |            |                         |                              |             |                    |               | _                           |             |                       |   |                |   |    | • | Q          |
| IE Applications          | 4.lı<br>Co |                         |                              |             |                    |               |                             |             |                       |   |                |   |    |   | -          |
| Amend Applications       |            | (Disco) 1000            |                              |             |                    |               |                             |             |                       |   |                |   |    |   | ±1         |
| Company Information      | Ladie      | s (Blouse) 1000         | 0.0                          |             |                    |               |                             |             |                       |   |                |   |    | н | 2          |
| 4 KG Balance             | No         | Import Item<br>Category | Import Item                  | Consumption | Detail<br>Quantity | Unit<br>Price | Total<br>Import<br>Quantity | Total Price | Usage                 | A | dmin<br>commen | Ł |    | I | <b>0</b> 1 |
|                          | 1          | Main Fabric             | 100 %<br>Polyester<br>Fabric | 1 M         | 10000              | 1.500         | 10000 M                     | 15,000.000  | အဓိကပိတ်              |   |                |   |    | I | +          |
|                          | 2          | Lining Fabric           | Non Woven<br>Interlining     | 0.5 M       | 5000               | 1.000         | 5000 M                      | 5,000.000   | အောက်ခံ<br>အတွက်သုံးရ | ٩ |                |   |    | I |            |
|                          | 3          | Accessories             | Thread<br>(1U=5000 M)        | 100 M       | 1000000            | 0.600         | 200 U                       | 120.000     | အပ်ချည်               |   |                |   |    | I |            |
|                          | 4          | Accessories             | Snap Button                  | 1 2U        | 10000              | 0.200         | 20000 2U                    | 4,000.000   | နှိပ်ကြယ်သီး          |   |                |   |    | U |            |
|                          | 5          | Accessories             | Main Label                   | 1 U         | 10000              | 0.200         | 10000 U                     | 2,000.000   | တံဆိပ်                |   |                |   |    | н |            |
|                          |            |                         |                              |             |                    |               |                             |             |                       |   |                |   |    |   |            |
|                          |            |                         |                              |             | Pack               | Continuo      |                             |             |                       |   |                |   |    |   | Ø          |
|                          |            |                         |                              |             | Jack               | continue 2    |                             |             |                       |   |                |   |    | - | £33        |

#### Step (4) - Consumtion:

- မိမိဖြည့်သွင်းထားသော Data များအား စစ်ဆေးပြီး မှန်ကန်ပါက **Continue Button** အား နိုပ်ရန်။

Instruction for Import License Recommendation (3.1 Version)

#### Step (5) – Supporting Documents:

| Myanmar Garments     | × +                                                                                                    |           | -      |
|----------------------|----------------------------------------------------------------------------------------------------|-----------|--------|
| C 🗅 https://mgma-sta | ging-kd6se.ondigitalocean.app/member/applications/step_five/21336 A 分 ① ①                                        | £= 🕀      | ~~     |
|                      |                                                                                                    | R COMPANY | LIMITE |
|                      | 1-Order Information > 2-Export Items > 3-Import Items > 4-Consumption Ratio > 5-Supporting Documents > 6-Payment |           |        |
| Appliesting          | Upload Contract / Agreement File                                                                                 |           |        |
| Amend Applications   | Aggreement.19.1.2024.pdf                                                                                         | Browse    | 2      |
| Company Information  | Upload Proforma Invoice                                                                                          |           |        |
| KG Balance           | Invoice 19.1.2024.pdf                                                                                            | Browse    | b.     |
|                      | Back Save > Continue >                                                                                           |           |        |
|                      |                                                                                                    |           |        |
|                      |                                                                                                    |           |        |
| Log out              | Convicible @ 2023-2024 myapmaragements org. All cipits reserved                                                  |           |        |
|                      | adylight a sata sata hiling annanasag, An hgina taaraat.                                                         |           |        |

– Browse များအား နှိပ်၍ Contract / Aggreement and Invoice များအားတွဲပြီးလျှင် **Save Button** နှိပ်ရန်။

#### Step (6) – Payment:

| Myanmar Garments          | x +                                                                                                    |            |     |   | -         | ٥ | ×       |
|---------------------------|----------------------------------------------------------------------------------------------------|------------|-----|---|-----------|---|---------|
| ← C 🗈 https://mgma-stagin | g-kd6se.ondigitalocean.app/member/applications/step_six/21336                                               | A* 🟠 🗘     | £_≡ | Ð | <i>~~</i> |   | -       |
|                           | 1 -Order Information > 2 -Export Items > 3 -Import Items > 4 -Consumption Ratio > 5 -Supporting Documents > | 6 -Payment |     |   |           | Î | Q<br>@  |
| I Applications            | Normal Application Installation<br>Please install 200 MMK for the application fee                           |            |     |   |           | l | 11<br>0 |
| Amend Applications        |                                                                                                    |            |     |   |           | н |         |
| Company Information       | Payment Methods:                                                                                            |            |     |   |           | н | ~       |
| KG Balance                | We can use with every Bank of MPU Card                                                                      |            |     |   |           | I | +       |
|                           | Express Application Installation                                                                            |            |     |   |           |   |         |
|                           | Please install 50000 MMK for the application fee                                                            |            |     |   |           | I |         |
|                           | Payment Methods:                                                                                            |            |     |   |           | ľ |         |
|                           | We can use with every Bank of MPU Card                                                                      |            |     |   |           |   |         |
|                           |                                                                                                    |            |     |   |           |   | C       |
|                           | 📼 Submit Payment                                                                                            |            |     |   |           | Ŧ | ŝ       |

- Please Choose Normal Payment Or Express Payment.

#### Instruction for Import License Recommendation (3.1 Version)

#### Information for KGs Process

မိမိတို့ စက်ရုံ/ကုမ္ပဏီများမှ တင်သွင်း/တင်ပို့ထားသော KGs စာရင်းများ၊ Export ပို့ပြီး % နှင့် ID & ED စာရင်းများအား နောက်ဆုံးထားရှင်းလင်းရမည့် ရက်များကို KG Balance အား နှိပ်၍ ကြည့်ရှုနိုင်ပါသည်။

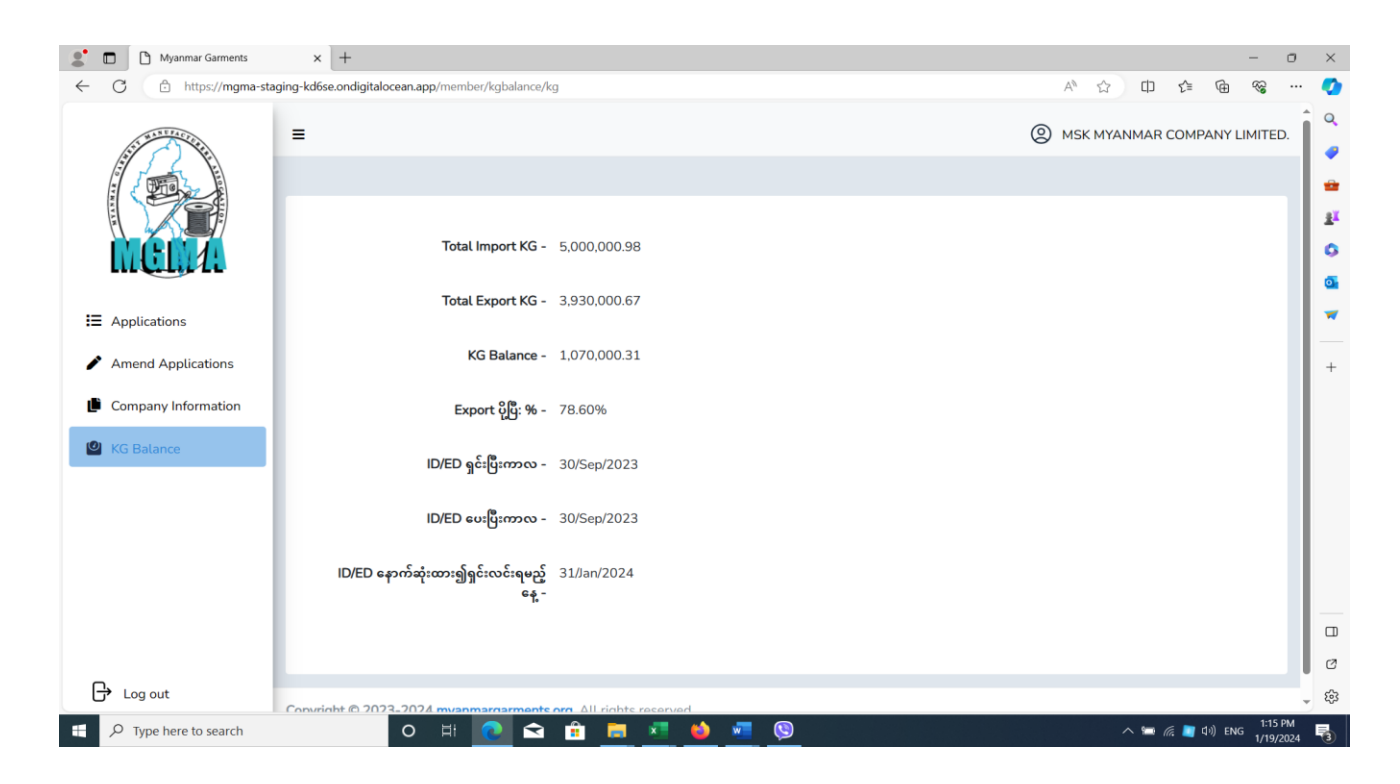

Thank You!